## **2023년 1인 미디어 콤플렉스 입주기업 홈페이지 신청 방법** 1. 1인 미디어 콤플렉스 홈페이지 접속 후, 로그인 또는 회원가입(기업회원)

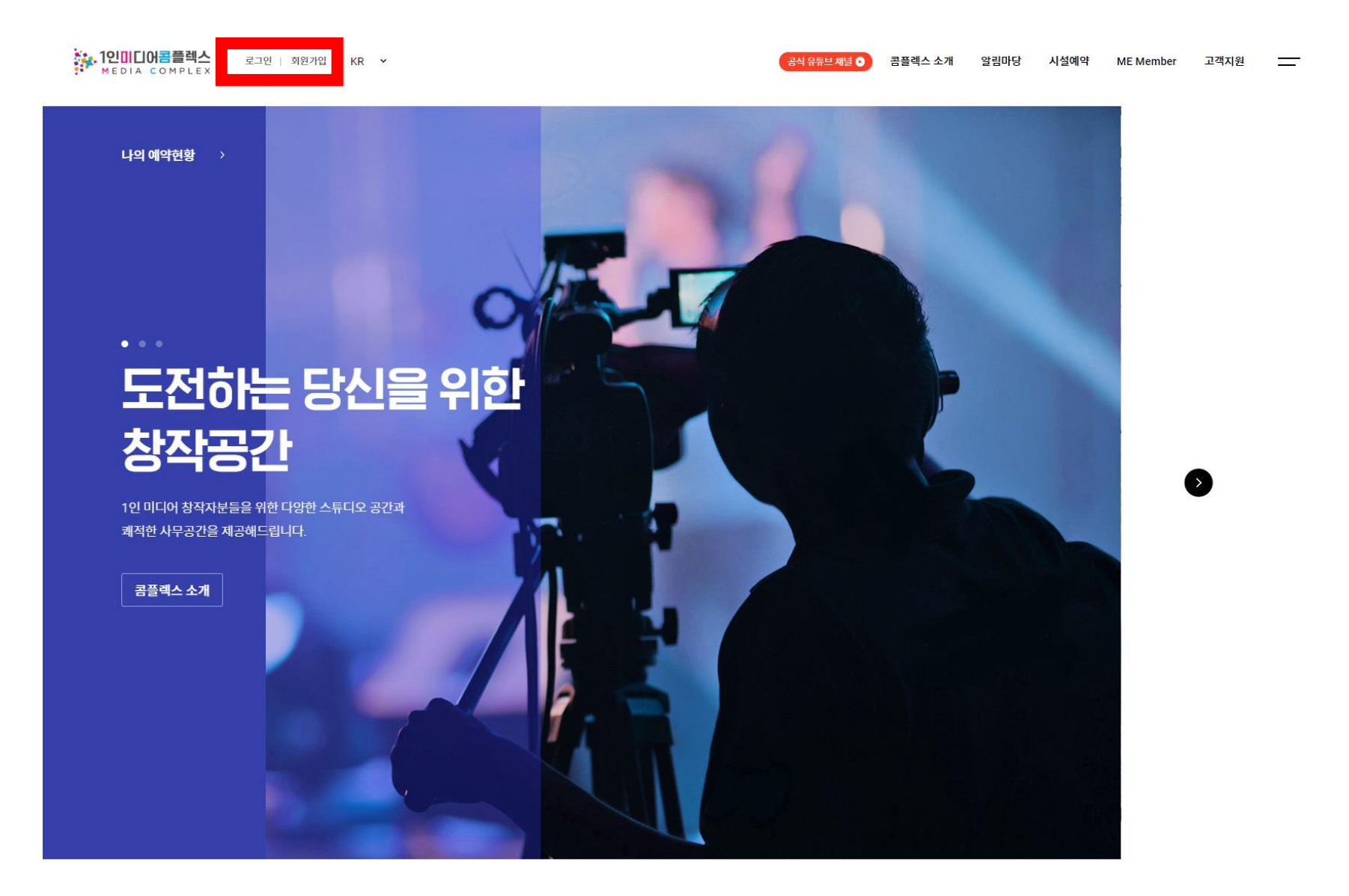

#### 1-1. 1인 미디어 콤플렉스 홈페이지 회원가입 방법 안내 – 회원유형 : 기업회원 선택!

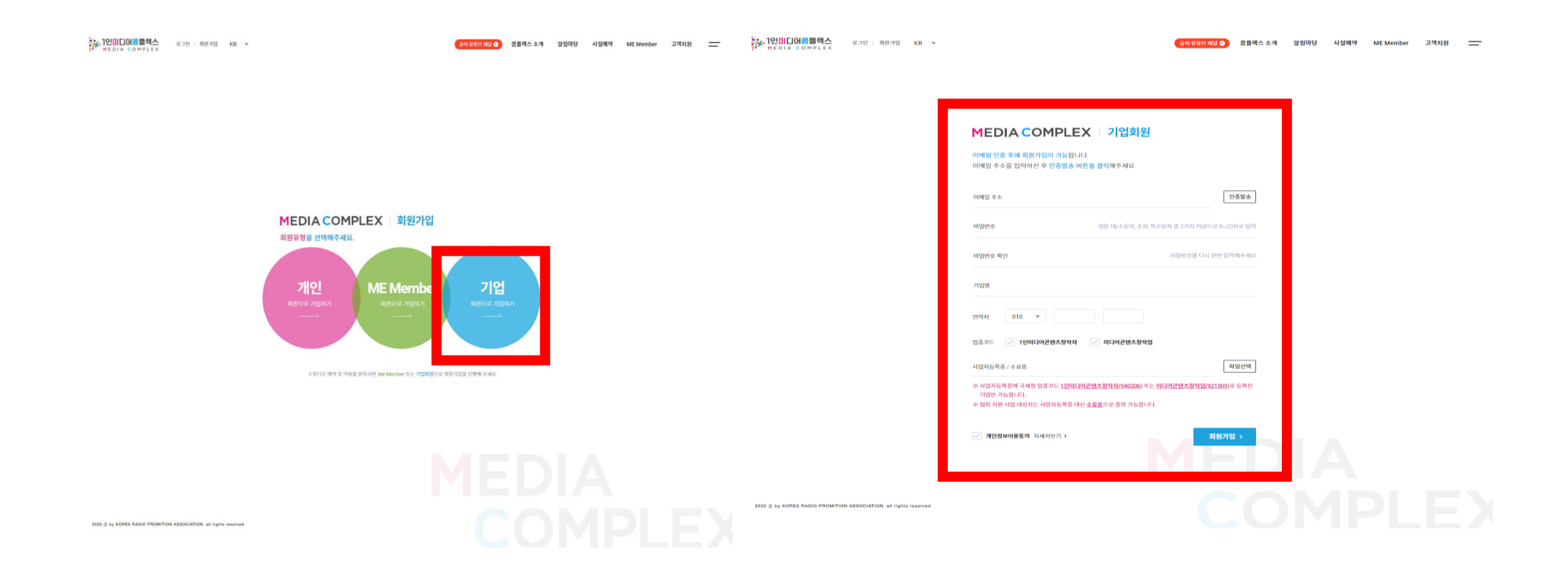

### 2. 로그인 후, 오른쪽 입주마당 - 입주신청 확인 및 클릭 MEDIA COMPLEX 로그아웃 | 마이페이지 KR ~ 공식 유튜브 채널 🕞 콤플렉스 소개 알림마당 시설예약 입주마당 고객지원 = ME Member 콤플렉스 소개 알림마당 시설예약 ME Member 입주마당 고객지원 도전하는 당신을 위한 창작공간

#### 3. 모집중인 7평형 아래 **'신청하기' 버튼**

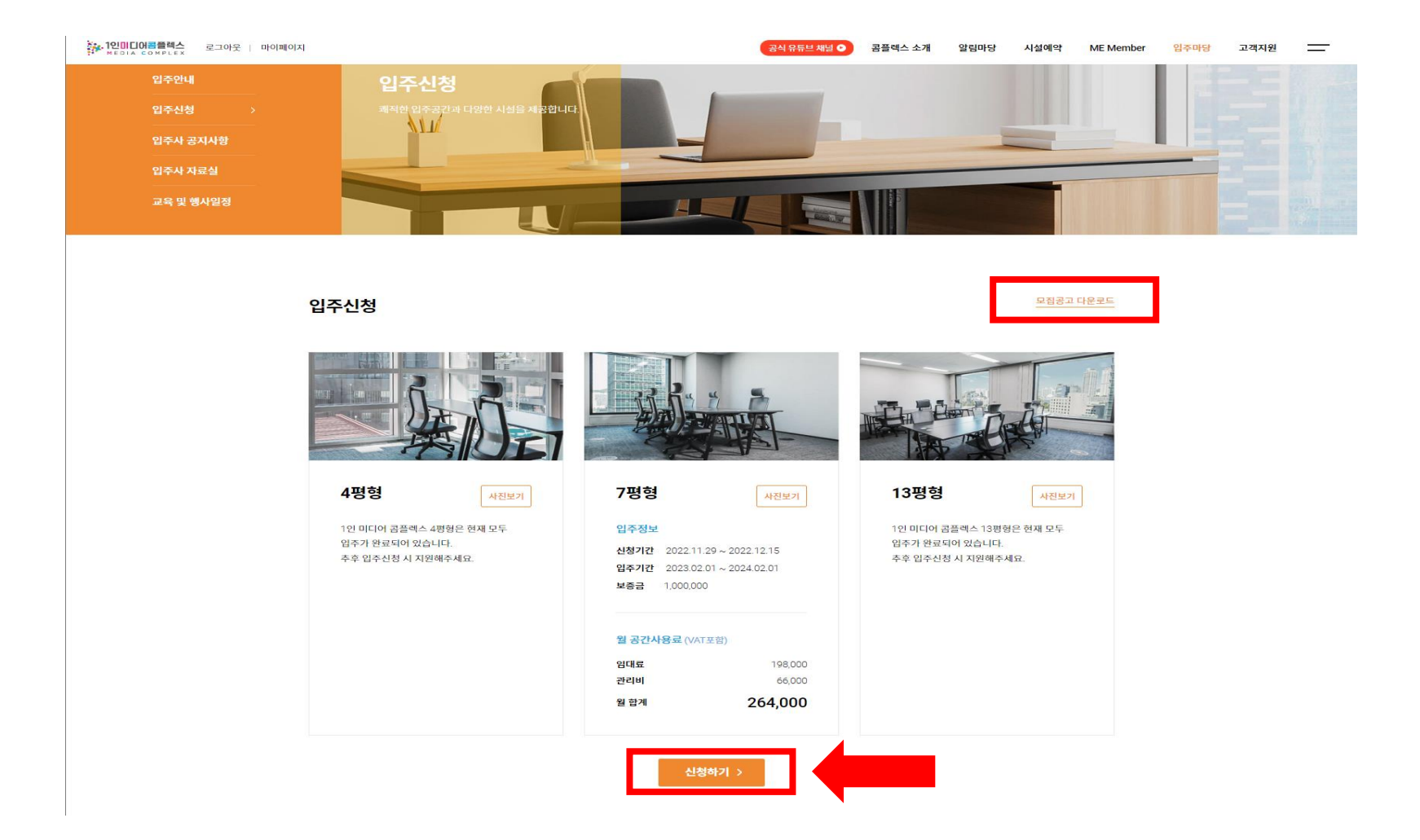

# 4. 입주사 신청서 작성 및 제출서류 첨부 후 '신청하기' 버튼을 눌러 최종제출 ※ 신청서 양식은 제출서류 아래 오렌지 색 '입주신청서' 클릭해서도 확인 가능!

|   | 로그아웃 | 마이페이지 |                             | 주력사업에 대해     | 소개해주세요     |      |                         | 공식 유튜브 채널 오 | 콤플렉스 | : 소개 ( | 알림마당  | 시설예약 | ME Member    | 입주마당 | 고객지원 | — |
|---|------|-------|-----------------------------|--------------|------------|------|-------------------------|-------------|------|--------|-------|------|--------------|------|------|---|
|   |      |       | 주력사업                        |              |            |      |                         |             |      |        |       |      |              |      |      |   |
|   |      |       | 대표자 성명                      |              |            |      | 대                       | 표자 생년월일     | 선택 🗸 | 년 선택   | 4 × 2 | 선택   | ~ 일          |      |      |   |
|   |      |       | 대표자 연락처                     | 선택 >         |            |      | CH                      | 표자 이메일      |      | @      |       | 직접입력 | 1 -          |      |      |   |
|   |      |       | 현재 직원수                      |              | 명          |      | 입                       | 주 예정인원      |      | 명      |       |      |              |      |      |   |
|   |      | •     | 제출서류                        |              |            |      |                         |             |      |        |       | * 필수 | 제출 서류        |      |      |   |
| _ |      |       | _                           | 제출서          | 넊류         |      | 파일명                     |             |      | :      | 파일첨부  |      |              |      |      |   |
|   |      |       | <u>입주신청서</u> *<br>* 후       | 트내용을 작성하여 첨! | 부하여 주세요    | 1.1  | 입주신청서_기업명.hwp           |             |      |        |       | ш    | t일청부         |      |      |   |
|   |      |       | 사업자등록증 사본 *<br>※ 업종코드에 따른 입 | 넙종명이 반드시 명시되 | 티어 있어야 합니다 | 2    | 사업자등록증_기업명.pdf          |             |      |        |       | п    | ት일청부         |      |      |   |
|   |      |       | 법인등기부등본 (개인                 | 사업자의 경우 주민등  | 목등본)*      | 3    | 등본_기업명.pdf              |             |      |        |       | Ш    | i일청부         |      |      |   |
|   |      |       | 침여인력 재직증명서 (대표자 포함)         |              |            | 4. : | 4. 재직증명서_기업명.pdf        |             |      |        |       | Ш    | t일청부         |      |      |   |
|   |      |       | 재무제표 (개인사업지                 | 의 경우 종합소득세 신 | 신고서)       | 5. 3 | 재무제표_기업명.pdf            |             |      |        |       | п    | ት일첨 <b>부</b> |      |      |   |
|   |      |       | 국세, 지방세 납부증명서 =             |              |            | 6    | 6. 국세,지방세 납부증명서_기업명.pdf |             |      |        |       | Ш    | ·일첨부         |      |      |   |
|   |      |       | 기타점부(선택)                    |              |            |      |                         |             |      |        |       | П    | l일첨부         |      |      |   |
|   |      |       |                             |              |            |      |                         |             |      |        |       |      |              |      |      |   |

✓ [필수] 개인정보 수집 및 이용 동의 자세히보기 > ✓ [필수] 개인정보 제3자 제공에 동의합니다.

| 신청하기 > | 이전으로 |
|--------|------|
|        |      |